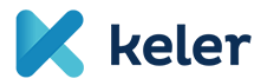

A swift.com registration is necessary to access the KELER-specific standard messages published on MyStandards.

<u>https://www.swift.com/</u> → mySWIFT / Access mySWIFT / Create account

Following successful registration and sign-in, the MyStandards platform can be accessed under the menu item My tools / (Products/) MyStandards.

- a) The "Usage Guidelines" published by KELER can be accessed (grouped into Collections) according to business aspects, depending on how it was shared, as described below
  - 1.) "Public" publications accessible to all MyStandards users:

After selecting the "Groups" menu item, type the word "KELER" to be searched in the "Search group" field:

| 1 |                                      |                                         |                 |                                    |             | -                      | 1                |                                |                     |           |          |   |     |
|---|--------------------------------------|-----------------------------------------|-----------------|------------------------------------|-------------|------------------------|------------------|--------------------------------|---------------------|-----------|----------|---|-----|
| 1 | https://www2.swift.co                | m/mystandards/#/groups                  |                 |                                    | P-≞c        | IT Fejlesztési Osztály | Ordering   SWIFT | 😂 www2.swift.c                 | om 🛜 mySWIFT        | 😂 Group   | 15       | × | 6 🛠 |
| 1 | 🚖 🥘 Alliance Access-Entry 7.2 🙆 L    | .ogin 🛞 MyStandards 📔 Onboarding C<br>_ | ustomer Po 🛞 SV | VIFT – The global provid 🚷 SWIFTSm | art Home    |                        |                  |                                |                     |           |          |   |     |
|   | MyStandards<br>Standards made simple | Search the platform                     |                 |                                    |             |                        | Q                | Standards Rele                 | ases Business Domai | is Groups | <b>2</b> | * |     |
|   |                                      |                                         |                 |                                    |             |                        |                  | _                              |                     |           | ,        |   |     |
|   |                                      | Crewine                                 |                 |                                    |             |                        | Search           | 070410                         |                     | •         |          |   |     |
|   |                                      | Groups                                  |                 |                                    |             |                        | Search           | đrođh                          |                     | ~         |          |   |     |
|   |                                      |                                         |                 |                                    |             |                        |                  |                                |                     |           |          |   |     |
|   |                                      | ABSA Bank                               |                 | ACI Worldwide                      | ACI         | Allfunds Bank          | <b>O</b> -11-11  | ANZ Glob                       | l Group             |           |          |   |     |
|   |                                      |                                         |                 |                                    |             |                        |                  |                                |                     |           |          |   |     |
|   |                                      | 104                                     |                 | Depairs Control NO Dillologo       |             | Deply of America A     | formill Lunch    | Death of Fr                    | -lood -             |           |          |   |     |
|   |                                      | ASA                                     | ASX             | Bangko Sentral NG Pilipinas        | 25          | Bank of America N      | vernii Lynch     | <ul> <li>Bank of Er</li> </ul> | giand e             |           |          |   |     |
|   |                                      |                                         |                 |                                    |             |                        |                  |                                |                     |           |          |   |     |
|   |                                      | BankservAfrica                          | 0               | Banque de France                   | Berlatte    | Barclays               | · MARCIA         | s BBVA                         | BB                  | /A        |          |   |     |
|   |                                      |                                         | · ·             |                                    |             |                        |                  |                                |                     |           |          |   |     |
|   |                                      |                                         |                 |                                    |             |                        |                  | DUD Durit                      | an Conveilion       |           |          |   |     |
|   |                                      | BCEE Luxembourg                         |                 | BNP Paribas                        | <i>C</i> ." | BNP Paribas Cast       | n Management 📰   | <ul> <li>Services</li> </ul>   | as Securities       | net.      |          |   |     |
|   |                                      |                                         |                 |                                    |             |                        |                  |                                |                     |           |          |   |     |
|   |                                      | BNY-Mellon                              |                 | BTG Pactual                        | ~           | Burea Malaveia Be      | arhad            | Calvoso                        |                     |           |          |   |     |
|   |                                      | DIAL-WORDIN                             | INTINIALOU      | DTO FOCIDOR                        | Circlem     | Dursu malaysia De      | sinds 🥑          | Calypso                        |                     |           |          |   |     |
| J |                                      |                                         |                 |                                    |             |                        |                  |                                |                     |           |          |   |     |

Choose the item you wish to view from the search results.

| Groups |         | KELER |  |  |  |  |  |
|--------|---------|-------|--|--|--|--|--|
| KELER  | 🔀 keler |       |  |  |  |  |  |

By clicking on the KELER group, KELER's MyStandards site appears, and the "Public" collections, i.e. the collections published to be accessible to all MyStandards users will appear in the "Usage Guidelines" section.

| MyStandards<br>Standards made simple | e Search the platform                                                    |                  | ٩      | Standards Releases | Business Domains         | Groups  | - | * | 0 |
|--------------------------------------|--------------------------------------------------------------------------|------------------|--------|--------------------|--------------------------|---------|---|---|---|
|                                      | KELER Kaster                                                             |                  |        |                    |                          | Contact |   |   |   |
| L                                    | Jsage Guidelines                                                         | Open Communities |        | Portals            |                          |         |   |   |   |
|                                      | KELER BÉT Collection                                                     | KELER            | Member | This Group has not | t shared any Portal with | you.    |   |   |   |
|                                      | KELER Securities Report and Statement Collection                         |                  |        |                    |                          |         |   |   |   |
|                                      | KELER MX Customer Collection                                             |                  |        |                    |                          |         |   |   |   |
| F                                    | Releases                                                                 | Sub-groups       |        | News               |                          |         |   |   |   |
|                                      | KELER Ltd. SWIFT Communication / FIN and ISO<br>15022 messages (SR 2016) | keler SRD        |        | This Group has not | t published any News y   | et.     |   |   |   |
|                                      | KELER Internetwork System (KIS) / KID (KELER<br>Interface Device)        |                  |        |                    |                          |         |   |   |   |

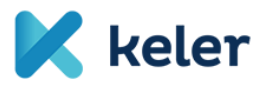

2.) In the case of "Restricted" publications, i.e. publications shared in a Community:

The restricted descriptions, i.e. the descriptions published in "Restricted" mode will be available only after registering into the specific community. This is possible by clicking on the "Request Access" button next to the specific community, under "Open Communities". The registration will be performed automatically, just click on the button.

| Ś | MyStandards<br>Standards made simple | Search the platform |                                                                           |                  |                |
|---|--------------------------------------|---------------------|---------------------------------------------------------------------------|------------------|----------------|
|   |                                      |                     | KELER Keter                                                               | Home             | Publishing     |
|   |                                      |                     | Usage Guidelines                                                          | Open Communities |                |
|   |                                      |                     | KELER Securities Report and Statement Collection<br>Technical version: 14 | KELER            | Request Access |
|   |                                      |                     | KELER MX Customer Collection<br>Technical version: 25                     |                  |                |
|   |                                      |                     | KELER BÉT Collection<br>Technical version: 8                              |                  |                |
|   |                                      |                     | KELER_Securities_Messaging_MT<br>Technical version: 12                    |                  |                |

Following registration, the open communities, e.g. "KELER", will appear by clicking on "Open Communities".

| KELER                          | ĸ                               | keler            |             |                | Home | Pub               | ishing                        |               |                |   |   |  |
|--------------------------------|---------------------------------|------------------|-------------|----------------|------|-------------------|-------------------------------|---------------|----------------|---|---|--|
| age Guide                      | elines                          |                  |             | n Communit     | ies  |                   |                               |               |                |   |   |  |
| ELER Securi<br>echnical versio | ties Report and State<br>on: 14 | ment Collection  | KEL         | ER             |      |                   | Member                        |               |                |   |   |  |
| ELER MX Cu<br>echnical versio  | ustomer Collection<br>pn: 25    |                  |             |                |      |                   |                               |               |                |   |   |  |
| ELER BÉT C<br>chnical versio   | collection<br>on: 8             |                  |             |                |      |                   |                               |               |                |   |   |  |
| ELER_Secur                     | ities_Messaging_MT<br>on: 12    |                  |             |                |      |                   |                               |               |                |   |   |  |
| ELER Staten<br>chnical versio  | nents<br>pn: 3                  |                  |             |                |      |                   |                               |               |                |   |   |  |
| Mictordarde                    |                                 |                  |             |                |      |                   |                               |               |                |   |   |  |
| Standards made                 | simple Search the platform      | 1                |             |                |      | ٩                 | Standards Releas              | es Business D | lomains Groups | - | * |  |
|                                | KELER                           | K koler          |             |                |      |                   |                               |               | 🐱 Contact      |   |   |  |
|                                |                                 |                  |             |                |      |                   |                               |               |                |   |   |  |
|                                | News Sub-groups                 | Usage Guidelines | Communities | Portals Releas | es   |                   |                               |               |                |   |   |  |
|                                | News Sub-groups                 | Usage Guidelines | Communities | Portais Releas | ës   | sort by<br>Alphab | Ascending -<br>etical order - | Search        | c              | 2 |   |  |

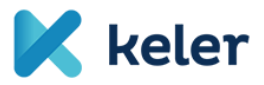

By clicking on the name of the specific "KELER" Community, you can access the related collections/guidelines.

| MyStandards<br>Standards made simple | Search      | the platform                             | ٩ | Standards Releases | Business Domains | Groups | 4 | Ł | 3 |
|--------------------------------------|-------------|------------------------------------------|---|--------------------|------------------|--------|---|---|---|
|                                      | K keler     | KELER OPEN KELER                         |   |                    |                  |        |   |   |   |
|                                      | Collections | Portais                                  |   |                    |                  |        |   |   |   |
|                                      |             |                                          |   |                    |                  | 6      |   |   |   |
|                                      | > KELER Se  | curities Report and Statement Collection |   |                    |                  |        |   |   |   |
|                                      | > KELER BÉ  | T Collection                             |   |                    |                  | 9      |   |   |   |
|                                      | > KELER M>  | Customer Collection                      |   |                    |                  | 9      |   |   |   |

b) Viewing the content of the messages

By selecting the Collection, the list of messages included therein will appear.

| MyStandards<br>Standards made simple | 9 Search the platform                                                           | ۹ ه | Standards Releases | Business Domains | Groups   | - | <b>±</b> | 8 |
|--------------------------------------|---------------------------------------------------------------------------------|-----|--------------------|------------------|----------|---|----------|---|
|                                      | K leter KELER MX Customer Collection                                            |     |                    | port • 📀         |          |   |          |   |
|                                      | ▼ Show details                                                                  |     |                    |                  |          |   |          |   |
|                                      | Usage Guidelines                                                                |     |                    |                  |          |   |          |   |
|                                      |                                                                                 |     |                    |                  |          |   |          |   |
|                                      |                                                                                 |     |                    |                  | <b>@</b> |   |          |   |
|                                      | KELER IntraPositionMovementConfirmationV07_semt.015.001.07                      |     |                    |                  | 9        |   |          |   |
|                                      | KELER IntraPositionMovementInstruction V04 semt.013.001.04                      |     |                    |                  | -        |   |          |   |
|                                      | KELER IntraPositionMovementStatusAdvice V06 semt.014.001.06                     |     |                    |                  | -        |   |          |   |
|                                      | KELER OWNI SecuritiesSettlementTransactionInstruction V09 sese.023.001.09       |     |                    |                  | -        |   |          |   |
|                                      | KELER Receipt Acknowledgement V01 admi.007.001.01                               |     |                    |                  | -        |   |          |   |
|                                      | KELER RVPO/REPU SecuritiesSettlementTransactionInstruction V09 sese.023.001.09  |     |                    |                  |          |   |          |   |
|                                      | KELER SecuritiesMessageCancellationAdvice V05 semt.020.001.05                   |     |                    |                  |          |   |          |   |
|                                      | KELER SecuritiesSettlementAllegementRemovalAdvice V04 sese.029.001.04           |     |                    |                  | -        |   |          |   |
|                                      | KELER SecuritiesSettlementConditionModificationStatusAdvice V08 sese.031.001.08 |     |                    |                  | -        |   |          |   |
|                                      | KELER SecuritiesSettlementConditionsModificationRequest V08 sese.030.001.08     |     |                    |                  | -        |   |          |   |
|                                      | KELER SecuritiesSettlementTransactionAllegementNotification V08 sese.028.001.08 |     |                    |                  | -        |   |          |   |
|                                      | KELER SecuritiesSettlementTransactionConfirmation V09 sese.025.001.09           |     |                    |                  | -        |   |          |   |
|                                      | KELER SecuritiesSettlementTransactionStatusAdvice V10 sese.024.001.10           |     |                    |                  |          |   |          |   |
|                                      | KELER SecuritiesTransactionCancellationRequest V06 sese.020.001.06              |     |                    |                  | -        |   |          |   |

By choosing from the list, the parameters of the message can be browsed online as well, or they can be downloaded in PDF/Excel and XML format.

| MyStandards<br>Standards made simple | Search the platform                                                                                                    | 1                                                                                                    |                                              |                                              |              |                   |       |                | ۹                               | Standards Releases                               | Business Domains     | Groups | 2 | Ł |  |
|--------------------------------------|----------------------------------------------------------------------------------------------------|----------------------------------------------------------------------------------------------------|----------------------------------------------|----------------------------------------------|--------------|-------------------|-------|----------------|---------------------------------|--------------------------------------------------|----------------------|--------|---|---|--|
|                                      | K keler                                                                                                    | KELER Securiti<br>KELER_Securit                                                                                                    | ies Messaging 548 Set<br>ties_Messaging_MT(1 | tlement Status and<br>echnical version: 12 , | Format: MT ) | dvice<br>ow detai | Is    |                |                                 | 2                                                | Export - 🕜           |        |   |   |  |
|                                      | Content                                                                                                    | Result View                                                                                                    | Sample Messages                              | Impact Analysis                              | Compare      | Co                | mment |                |                                 |                                                  | Excel     XML Schema |        |   |   |  |
|                                      | View on                                                                                                    | Ketter Securities Messa       Content     Result View       Content     Result View       Content     Result View       Content     Result View       Sample       Vew only restricted elements      Hde r       search message (mm 2 chars)       Name       Vew General Information (A)       Iff FR Statt of Block       > _ 20C Reference       > _ 2. Preparation Date/Time [PR]       vew Linkages (A1)       Iff FR Statt of Block       > _ 13a Number Identification       > _ 20a Reference       > _ 20a Reference       > _ 20a Reference       > _ 20a Reference                                                                                                    | Hide removed elemen                          | ts                                           |              |                   |       |                |                                 |                                                  |                      |        |   |   |  |
|                                      | search mes                                                                                                    | Image: Result View     Result View       Content     Result View       Content     Result View       Search message (min 2 chars)         Name       Search message (min 2 chars)       Name       Search message (min 2 chars)       Name       Search message (min 2 chars)       Name       Search message (min 2 chars)       Search message (min 2 chars) <td></td> <td></td> <td></td> <td></td> <td>Q X</td> <td></td> <td></td> <td></td> <td></td> <td></td> <td></td> <td></td> |                                              |                                              |              |                   |       | Q X            |                                 |                                                  |                      |        |   |   |  |
|                                      | We search the platform         K teur       KELER. Securities:         Content       Result View         Other only restricted elements |                                                                                                    |                                              | GR                                           | Code/Format  | M/O               | R/N   | Restrictions 🕜 | <ul> <li>Display ful</li> </ul> | ll width                                         |                      |        |   |   |  |
|                                      | V 👼 548 S                                                                                                    | Settlement Status an                                                                                                    | R2020)                                       |                                              |              |                   | 40.   | 13a Numb       | er Identification               |                                                  |                      |        |   |   |  |
|                                      | ∨ se Ge                                                                                                    | neral Information (A                                                                                                    |                                              | GENL                                         | М            | Ν                 | 40.   | A              |                                 |                                                  |                      |        |   |   |  |
|                                      | 144-C<br>1475                                                                                                    | 16R Start of Block                                                                                                    |                                              | GENL                                         | М            | Ν                 |       | Element R      | lemoval                         |                                                  |                      |        |   |   |  |
|                                      | >                                                                                                    |                                                                                                    |                                              | :4lc//16x                                    | М            | Ν                 |       | This eleme     | ent must be removed             |                                                  |                      |        |   |   |  |
|                                      | > + :                                                                                                    | 23G Function of the                                                                                                    | Message                                      |                                              | 4Ic[/4Ic]    | М                 | Ν     |                | Multiplicit                     | v                                                |                      |        |   |   |  |
|                                      | ¥ ®                                                                                                    | 98a Date/Time                                                                                                    |                                              |                                              |              | 0                 | Ν     | ₩.             | 10 11                           | ,                                                |                      |        |   |   |  |
|                                      | >                                                                                                    | - Preparation Date/                                                                                                    | Time [PREP]                                  | 1                                            |              | 0                 | Ν     | ₩.             | [01]                            |                                                  |                      |        |   |   |  |
|                                      | ~ 65                                                                                                    | Linkages (A1)                                                                                                    |                                              |                                              | LINK         | М                 | R     | 4              | Field Netw                      | vork Validated Rules                             |                      |        |   |   |  |
|                                      | 5                                                                                                    | 16R Start of Block                                                                                                    | (                                            |                                              | LINK         | М                 | Ν     |                | Number (F                       | ormat Option B) must not                         | start or end with a  |        |   |   |  |
|                                      | > 0                                                                                                    | 13a Number Ident                                                                                                    | tification                                   |                                              |              | 0                 | Ν     | 0              | (Error co                       | d must not contain two co<br>ode(s): T26).       | nsecutive stasnes    |        |   |   |  |
|                                      | > (                                                                                                    | 20a Reference                                                                                                    |                                              |                                              |              | М                 | Ν     | ₩.             | Field Lisa                      | ne Pules                                         |                      |        |   |   |  |
|                                      | 5                                                                                                    | # 16S End of Block                                                                                                    |                                              |                                              | LINK         | М                 | Ν     |                | Tield Osta                      |                                                  |                      |        |   |   |  |
|                                      | > 88                                                                                                    | Status (A2)                                                                                                    |                                              |                                              | STAT         | М                 | R     | 40.            | number of                       | Number Id must contain th<br>the linked message. | e FIN message type   |        |   |   |  |
|                                      | 48-C<br>1223                                                                                                    | 16S End of Block                                                                                                    |                                              |                                              | GENL         | М                 | Ν     |                | Format B M                      | Number must contain the                          | XML message          |        |   |   |  |
|                                      | > aa Se                                                                                                    | ttlement Transaction                                                                                                    | n Details (B)                                |                                              | SETTRAN      | 0                 | Ν     | 44             | identifier of                   | f the linked message.                            |                      |        |   |   |  |
|                                      | > sso Pe                                                                                                    | nalties (C)                                                                                                    |                                              |                                              | PENA         | 0                 | Ν     | 0              | > Comme                         | nts                                              |                      |        |   |   |  |
|                                      | > cas Ad                                                                                                    | ditional Information                                                                                                    | (D)                                          |                                              | ADDINFO      | 0                 | R     | 0              |                                 |                                                  |                      |        |   |   |  |
|                                      | Ne                                                                                                    | twork Validated Rule                                                                                                    | es                                           |                                              |              |                   |       |                |                                 |                                                  |                      |        |   |   |  |